## fx Wave 携帯メールサービス |新規登録方法 - ① PC からのみのご登録となります 1 |\_\_\_ ログイン画面にて『新規登録』をクリックします。 画面を閉じる fx wave 携帯メールサービス メニュー選択 メニュー選択 menu ■ご利用になるメニューを選択して下さい 登録・設定方法などは<u>こちら</u>をご覧下さい。(P 新規にfxwave携帯メールサービスを 開始される方はこちら。 新規登録 『新規登録』をクリック 期間更新のメールを受け取り、 更新される方はこちら。 期間更新 ※各種設定変更は次のいずれかで行ってください。 1.新規登録の際に送られて来た「本人確認メール」内のURLをグリックし、設定変更を行う 2.番週月曜日に配信される記事内の設定変更URLをクリックし、設定変更を行う 2 『確認事項』と『利用規約』をお読みいただいた上で、チェックボックスにチェックを入れ、 同意ボタンをクリックして下さい。 ドメイン指定されている方 fx wave 携帯メールサービス ユーザ登録 (受信を特定のメールアドレスからのみに限定されている方) この面は、forware携帯メールサービスへのお申し込みいただきありがとうございます。上利用規約に同意して しただき、"逆信"ネシンを押してください。 ユーザ登録 register direct fxwave@tandcft.com を許可して下さい。 ご登録前に、 以下の点をご確認下さい。 ※下の OR コードより上記アドレスを取得することができます。 -指定したドメインからのメールのみ受信している場合は、dr ださい。 □ □ □ □ メール受信を許可するための設定方法 たるい。 指定したメールアドレスからのみ受信許可している場合は、direct\_fxwave@tandcft.comを許可リ、 りに通知してください。 この用いていたれ、 あののRコードから、許可していただくアドレスを取得することができます。 あののRコードから、許可していただくアドレスを取得することができます。 なの・読定方法などは ころら をご覧 下さい。(PDF) こや3冊 FoOv。 メール登録後、30分経っても確認メールが届かない場合は、メールアドレスが間違っている場合が 考えられます。大変申し訳ありませんが、もう一度登録しなおして下さい。 💶 メールの対策] 利用規約(fxwave携帯メールサービス) 株式会社T&Cフィナンシャルテクノロジーズ(以下「弊社」という。)は、「fawawe携帯メールサービス」(以 下「本サービス」という。)を開覧する登録者に対し、以下のように利用規約(以下「本規約」という。)を定め ■au ご利用の方お客様 ■ 234 の 本サービスは、登録者本人のみが利用できるものとします。 金 登録受望様は、本規約等承認したうえで、利用を申し込み、弊社がこれに承諾をおこなった時点で登 後期になるかのとします。 http://www.au.kddi.com/service/email/index.html [サポート情報]→[迷惑メールでお困りの方へ]→ 2 本サービスの利用 ① 登録者は、本規約およびその他弊社が随時通知する内容に従い。 2。 ②本サービスの利用期間は、弊社と登録者が所属する会社との間で「fxwave」契約が存続している期間 内とします。 [迷惑 E メール防止方法]→[迷惑メールフィルター 機能] 上記の利用規約に同意する 送信 T&C FINANCIAL TECHNO ■softbank ご利用の方お客様 http://mb.softbank.jp/mb/support/antispam/ [個別設定]→[受信許可・拒否設定] 『利用規約』のチェック、送信をクリック メールアドレスとパスワードを入力し、送信ボタンを押して下さい。 ļļ 入力いただいたメールアドレスに、本人確認メールが届きます。 ※30 分以内に確認メールが届かない場合は、お客様のアドレスにてドメイン着信拒否が されている、またはメールアドレスの入力間違いの場合があります。 指定ドメインの着信拒否解除を再度確認し、登録メールアドレスの入力ミスがないよう ご確認の上、もう一度登録内容を送信して下さい。 画面を閉じる fx wave 携帯メールサービス ユーザ登録 ユーザ登録 この面よ、toware 携帯メールサービスへのご登録ありがとうごさいます。 以下のフォームに必要事項をご入力の上利用無約に回職していただき、"登録する"ボタンを押してください。 尚、30分以内に確認シールが届かない場合は、ドメイン着住担否がされている場合がありますので、 指定ドメインの着信担否解除だけった上で、もう一度対信して下さい。 メールアドレス (半角英数) メールアドレス . ■メールアドレスとパスワードを入力し、送信をクリック (半角英数) バスワード 送信 新規登録方法 - ②に続きます→→→ T&C FINANCIAL TE

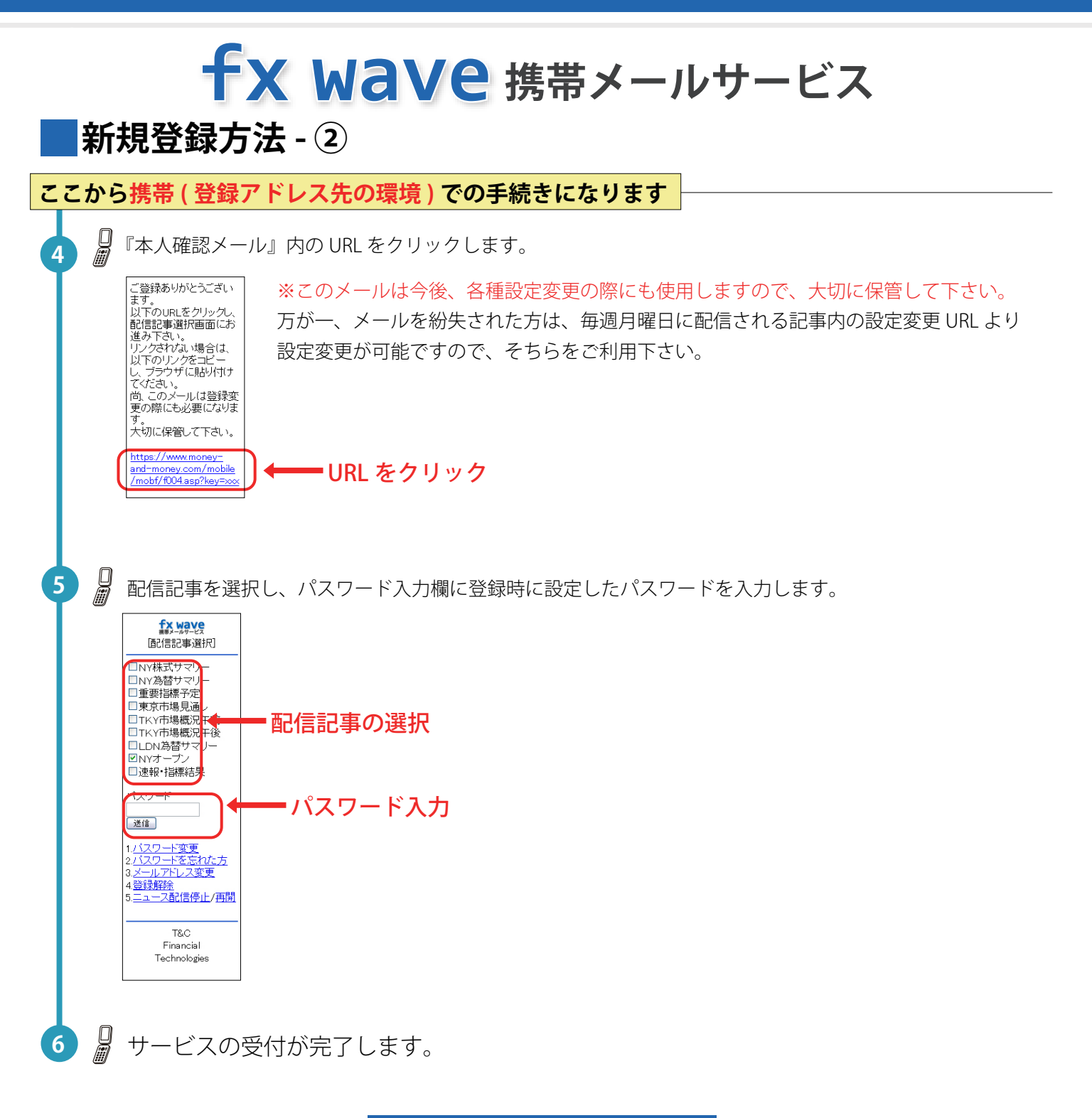

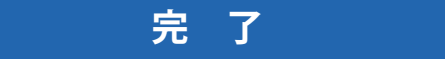

## fx wave 携帯メールサービス 期間更新方法 まず、メールをご確認ください ご登録されているメールアドレスに『期間更新』の案内メールが届きます。 1 本サービスは3ヵ月ごとに更新していただくシステムとなっております。 ※必ず期間内に更新して下さい。 更新期間を過ぎてしまうと記事が配信されなくなります。 再度配信を希望される場合は、もう一度、パソコン画面での新規登録手続きを行ってください。 ここから PC での手続きになります 2 └── ログイン画面にて『期間更新』をクリックします。 画面を閉じる fx wave 携帯メールサービス メニュー選択 ニュー選択 ■ご利用になるメニューを選択して下さい 登録・設定方法などは <u>こちら</u>をご覧下さい。(PDF) 新規にfxwave携帯メールサービスを 開始される方はこちら。 新規登録 期間更新のメールを受け取り、 更新される方はこちら。 期間更新 7 1 『期間更新』をクリック ※各種設定変更は次のいずれかで行ってくれ 1.新規登録の際に送られて来た「本人確認メー 2.毎週月曜日に配信される記事内の設定変更 TRC FINANCIAL TECHNO 3 └── 登録されているメールアドレスとパスワードを入力、送信して下さい。 画面を閉じる fx wave 携帯メールサービス 期間更新 期間更新案内メールに記載されております、メールアドレスとバスワードをご入力下さい 期間更新 登録されているメールアドレスと メールアドレス 〈半角英数 パスワードを入力 (半角英数) 送信 4 🛄 期間更新が完了します。 完 了

## パスワードを忘れた方

| また、Wave<br>「西己信記事選択」                                                                                                    | 本人確認メール内の URL または、毎週月曜日に配信される記事内の設定変更 URL より、<br>仮パスワード発行手続きを行って下さい。<br>※仮パスワード発行後は、『パスワード変更』をクリックし、<br>必ずパスワードを変更して下さい。 |
|----------------------------------------------------------------------------------------------------|----------------------------------------------------------------------------------------------------|
| <ul> <li>NY株式サマリー</li> <li>NY為替サマリー</li> <li>重要注線予定</li> <li>東京市場見通し</li> <li>TKY市場概況午前</li> <li>TKY市場概況午後</li> <li>LDN為替サマリー</li> <li>図NYオープン</li> <li>逆報・指標結果</li> </ul> |                                                                                                    |
| バスワード<br>送信<br><u>イムワードを</u> たれた方<br><u>マールマトフを東</u><br>4 登録単統<br>5 ニュース配信停止/再開<br>T&C                                                                                     | ←───『パスワードを忘れた方』をクリック                                                                                                    |